## ALUR ADMINISTRASI TUGAS AKHIR-DAFTAR UJIAN

- 1. Daftar di link <u>bit.ly/pipaonline</u>
- 2. Pertama buka link <u>bit.ly/pipaonline</u>
- 3. Pilih "Tugas Akhir 2021"
- 4. Kemudian pilih "Daftar Ujian Akhir"
- 5. Syarat yang perlu di upload dalam link tersebut:
  - a) Screenshoot chat dengan ke 3 penguji untuk ACC pelaksanaan ujian, dan ACC makalah. File dijadikan satu dalam bentuk PDF,
  - b) Upload lembar kesediaan menguji yang sudah di ttd oleh 3 penguji (jadikan 1 file pdf)
  - c) Lembar kesediaan menguji dapat di download di bit.ly/blangkoTA
  - d) Kemudian "submit"
- 6. Langkah selanjutnya konfirmasi ke Panitia TA (Bu Annisa) untuk jadwal pembuatan zoom dan pembuatan undangan penguji
- Kemudian secara berkala mengecek di <u>bit.ly/pipaonline</u> → "Tugas Akhir 2021"→"Jadwal Ujian akhir" (untuk mendownload surat undangan menguji dan untuk mengetahui link zoom yang akan digunakan). Link pada kolom undangan menguji akan tampil di tabel ini. Kemudian klik link dan download.
- 8. Undangan menguji harus disampaikan kepada penguji maksimal 1 hari sebelum menguji.
- 9. Jika ada perubahan jadwal wajib melapor ke panitia TA